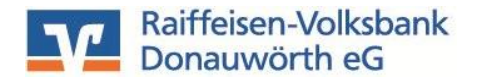

Anleitung zur Erstanmeldung in eBanking mit Sm@rtTANplus

Stand: 01/2022

Sehr geehrter Kunde,

Mit dieser Anleitung erläutern wir Ihnen die Vorgehensweise bei der Erstanmeldung in Online-Banking mit Sm@rTANplus.

Die PIN-Änderung können Sie direkt im Internet auf der Homepage der Raiffeisen-Volksbank Donauwörth eG (<u>www.rvb-donauwoerth.de</u>) vornehmen.

Die von Ihnen frei wählbare neue PIN kann aus Zahlen und/oder Buchstaben bestehen. Verwenden Sie als PIN bitte keine Zahlen- und/oder Buchstabenfolge, wie z.B. Geburtsdatum, die mit Ihnen in Verbindung gebracht werden können. Bitte vermeiden Sie auch zu einfache Zahlen- oder Buchstabenkombinationen, da diese leicht zu erraten sind.

# 1. Anleitung zur Änderung der PIN-Nummer

Öffnen Sie die Internetseite unserer Bank: www.rvb-donauwoerth.de

Klicken Sie oben rechts auf den Punkt "Zum Online Banking", es öffnet sich die Anmeldemaske zu eBanking:

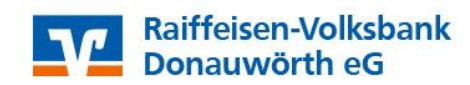

| 🔾 Suche 🥜 Kontakt |  |
|-------------------|--|
|-------------------|--|

Wählen Sie anschließend den folgenden Button:

| Zum Online-Bankin | g |
|-------------------|---|
| OnlineBanking     |   |
| 🋔 Fernwartung     |   |

Melden Sie sich mit Ihrem VR-NetKey und Ihrer PIN-Nummer, die wir Ihnen per Post zugesandt haben, an.

# Anmelden

| VR-NetKey oder Alias |          |
|----------------------|----------|
| PIN                  |          |
| Abbrechen            | Anmelden |

www.rvb-donauwoerth.de electronic-banking@rvb-donauwoerth.de Tel.: ☎ (09 06) 78 04 - 99 440 Fax.: ⊠ (09 06) 78 04 - 99 449 Anschließend werden Sie aufgefordert eine neue persönliche PIN-Nummer zu vergeben. Bitte beachten Sie die PIN-Regeln. Zunächst werden Sie aufgefordert, Ihre Brief-PIN erneut einzugeben und anschließend zweimal Ihre neue gewünschte PIN. Klicken Sie dann auf "Eingabe prüfen".

| is Sicherheitsgrunden ist ( | es erforderlich, | Ihre aktuelle PIN zu andern.           |  |
|-----------------------------|------------------|----------------------------------------|--|
| Aktuelle PIN                | 8/20             | Regeln für die neue PIN:               |  |
| •••••                       |                  | Mind. 8, max. 20 Stellen.              |  |
|                             |                  | Die PIN muss entweder rein numerisch   |  |
| Gewünschte neue PIN         | 8/20             | sein oder mindestens einen             |  |
| •••••                       |                  | Großbuchstaben und eine Ziffer         |  |
|                             |                  | enthalten.                             |  |
| Wiederholung neue PIN       | 8/20             | Verwenden Sie keine leicht zu          |  |
|                             |                  | erratende PIN, wie zum Beispiel        |  |
|                             |                  | Zahlenfolgen oder zu einfache Zahlen-  |  |
|                             |                  | und Zeichenkombinationen.              |  |
|                             |                  | Erlaubter Zeichensatz:                 |  |
|                             |                  | Buchstaben (a-z und A-Z, incl. Umlaute |  |
|                             |                  | und IS)                                |  |
|                             |                  | Ziffern (U-9)                          |  |
|                             |                  | Das Sonderzeichen @!%&/=?*+;           |  |

Bitte bestätigen Sie nun die PIN-Änderung mit der Eingabe einer TAN. Wählen Sie hierzu als Sicherheitsverfahren Ihren TAN-Generator aus.

| ← Überprüfen                                           |                                                                                                    | In dieser Schaltfläche können Sie<br>Ihren TAN-Generator auwählen. |
|--------------------------------------------------------|----------------------------------------------------------------------------------------------------|--------------------------------------------------------------------|
| Ihre Eingabe Aktuelle PIN ******** Gewünschte neue PIN | Sicherheitsabfrage Bitte unbedingt Auftrags-Daten abgleichen  Sicherheitsaerfahren Sm@rt-TAN photo  | hierbei um den Leser<br>Sm@rt-TAN photo.                           |
| Wiederholung neue PN                                   | -+<br>Bitte geben Sie die auf Ihrem TAN-Generator<br>angezeigte TAN ein.<br>TAN<br>TAN erforderich. |                                                                    |
|                                                        | Anleitung 🗄                                                                                         |                                                                    |
| $\overline{\mathbf{e}}$                                | PIN ändern 🔿                                                                                        |                                                                    |
| www.rvb-donauwoer<br>electronic-banking@               | <u>th.de</u><br>rvb-donauwoerth.de                                                                  | Tel.: ☎ (09 06) 78 04 – 99 440<br>Fax.: ⊠ (09 06) 78 04 – 99 449   |

Seite 2

## <u>Merke:</u> Das neue Online-Banking merkt sich immer das zuletzt verwendete TAN-Verfahren. Somit ist auch keine Hinterlegung eines Standardverfahrens notwendig.

Hinweis: Ihre PIN können Sie jederzeit wieder ändern unter "Datenschutz & Sicherheit"

| $\square$          | · ⑦ ① Theo Tester ^        | G |  |  |  |  |  |
|--------------------|----------------------------|---|--|--|--|--|--|
|                    | Persönliche Daten          |   |  |  |  |  |  |
|                    | Profilauswahl              |   |  |  |  |  |  |
|                    | Datenschutz & Sicherheit   |   |  |  |  |  |  |
|                    | Steuern                    |   |  |  |  |  |  |
| _                  | Berechtigungen/Vollmachten |   |  |  |  |  |  |
| Zugriffsverwaltung |                            |   |  |  |  |  |  |
|                    |                            |   |  |  |  |  |  |

| Onlinezugang                       |            |
|------------------------------------|------------|
| Ihre Anmeldedaten zum Onlinezugang |            |
| Alias                              | *<br>*     |
| PIN                                | $\bigcirc$ |

# 2. Vorgehenweise mit Sm@rtTAN photo

Stecken Sie Ihre Girokarte oben in den Kartenleser. Dabei wird das Display des Lesers aktiviert.

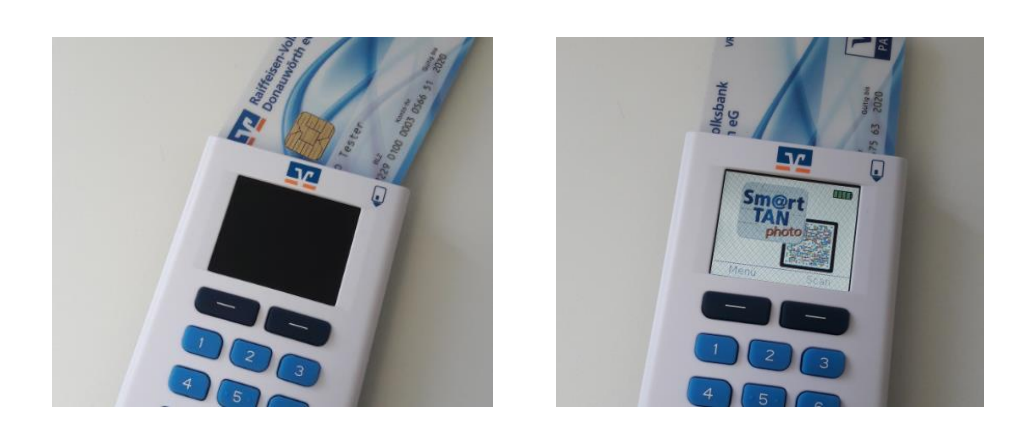

Folgen Sie anschließend den angezeigten Schritten 1-5

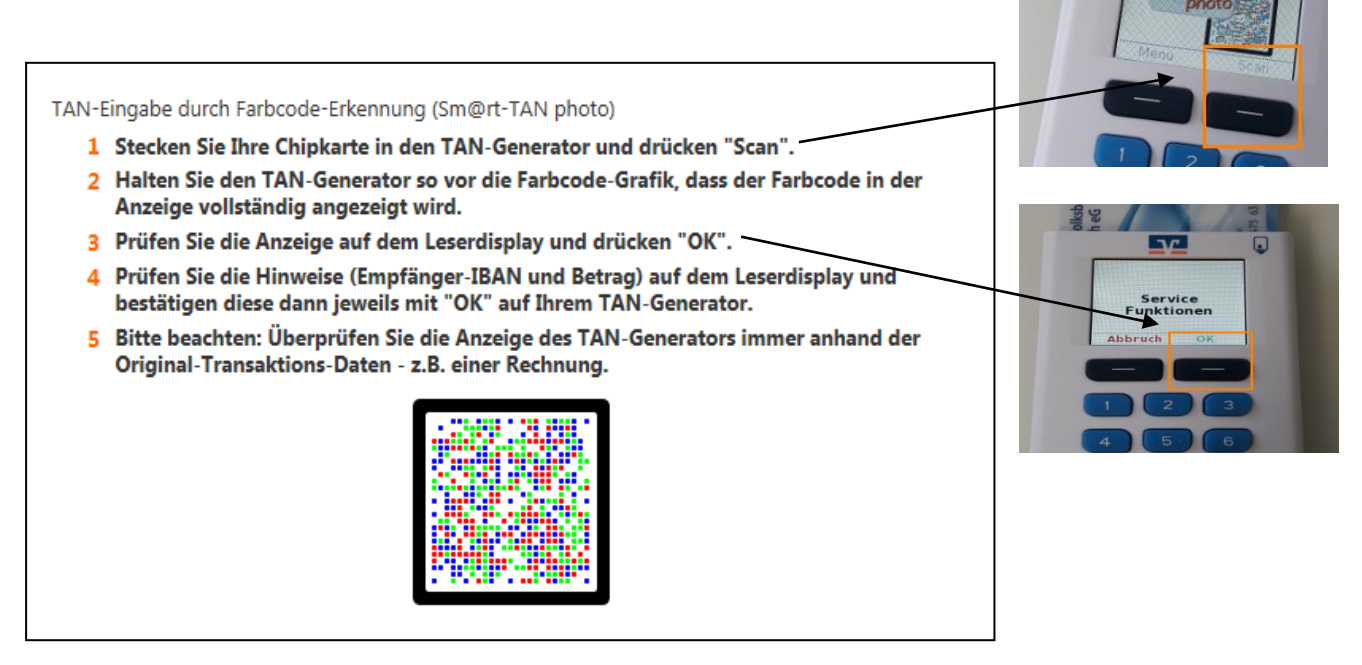

Abschließend erscheint im Display eine TAN-Nummer. Bitte geben Sie diese über Ihre Computertastatur in das dafür vorgesehene Feld ein und bestätigen Sie den Vorgang.

#### Sicherheitsabfrage

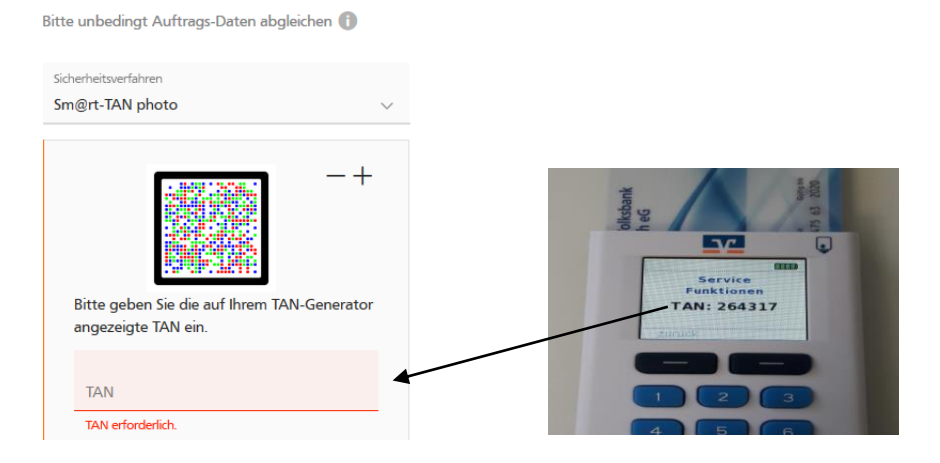

### 5. Vergabe eines ALIAS

Zur Vereinfachung der Anmeldung im Online Banking können Sie sich einen sog. "ALIAS" vergeben.

Wählen Sie den nachfolgenden Punkt "Datenschutz & Sicherheit" aus.

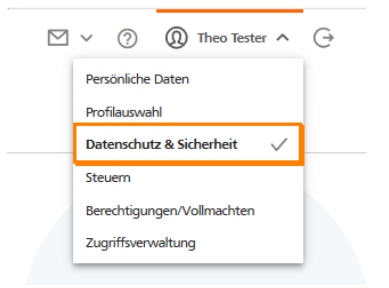

Klicken Sie unter dem Punkt Alias auf die 3-Punkte und wählen den Button "Anlegen".

# **Sicherheit**

| _ |                                                                                                    |            | -       |
|---|----------------------------------------------------------------------------------------------------|------------|---------|
| } | Onlinezugang sperren                                                                                                    |            |         |
|   | Schützen Sie Ihren Onlinezugang vor unbefugten Zugriffen durch Dritte. Die Sperre gilt für alle von Ihnen genutzten Online-Zugangswege. |            |         |
|   | Onlinezugang sperren                                                                                                    |            |         |
|   |                                                                                                    |            | -       |
| } | Onlinezugang                                                                                                    |            |         |
|   | Ihre Anmeldedaten zum Onlinezugang                                                                                                    |            |         |
|   | Alias                                                                                                    | :          |         |
|   | PIN                                                                                                    |            | Anlegen |
|   |                                                                                                    | $\bigcirc$ |         |

www.rvb-donauwoerth.de electronic-banking@rvb-donauwoerth.de Bitte beachten Sie diese Hinweise bei der Nutzung des Sm@rTAN-Verfahrens:

Die im Display angezeigten Daten müssen zwingend mit den von Ihnen zuvor eingegebenen Transaktionsdaten übereinstimmen.

Bitte bestätigen Sie nur dann mit "OK".

Bitte geben Sie niemals eine TAN ein, wenn andere Daten angezeigt werden. Die Überweisung muss in diesem Fall zwingend abgebrochen werden.

Bitte tätigen Sie in diesem Fall keine weiteren Transaktionen mehr und informieren uns umgehend unter der Rufnummer 0906/7804-99440.

Außerhalb der Geschäftszeiten können Sie Ihren Online-Banking-Zugang selbst im Online Banking über den Menüpunkt "Service" oder über die zentrale Sperrhotline 116 116 sperren.

|                                                                                                    | Privatkunden     | Firmenkunden        | Banking<br>& Verträge | Service<br>& Mehrwerte | t | ⊻ ~ ⊘       | ① Theo Tester ^     |
|----------------------------------------------------------------------------------------------------|------------------|---------------------|-----------------------|------------------------|---|-------------|---------------------|
| Paiffaican Valkshank                                                                                                    |                  |                     |                       |                        |   | Persönliche | Daten               |
| Donauwörth eG                                                                                                    |                  |                     |                       |                        |   | Profilauswa | hl                  |
|                                                                                                    |                  |                     |                       |                        |   | Datenschu   | tz & Sicherheit 🗸 🗸 |
|                                                                                                    |                  |                     |                       |                        |   | Steuern     |                     |
| Cicle only off                                                                                                    |                  |                     |                       |                        |   | Berechtigu  | ngen/Vollmachten    |
| Sichemeit                                                                                                    |                  |                     |                       |                        |   | Zugriffsven | waltung             |
| Onlinezugang sperren<br>Schützen Sie Ihren Onlinezugang vor unbefugten Zugriffen<br>genutzten Online-Zugangswege.<br>Onlinezugang sperren | odurch Dritte. E | vie Sperre gilt für | alle von Ihnen        |                        |   |             |                     |

Hinweis: Die TAN kann ausschließlich für die zuvor eingegebene Überweisung verwendet werden und ist <u>nur 5 Minuten lang gültig</u>.

Bei Rückfragen dürfen Sie sich gerne an uns wenden!